# KORROSCOP® Checking WEB and REST Server

## Configuration of the WLAN connection

### 1.

Make sure that your KORROSTOP4.0<sup>®</sup> is connected to the WiFi.

(1) Check on the About screen "WLAN connection OK" and tick GREEN (WEB and REST).

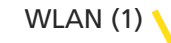

| WEB (1)                                                          | KS4-38AEA4CBE28C<br>E.KO manual<br>ICONISER 1501<br>REST (1) |
|------------------------------------------------------------------|--------------------------------------------------------------|
| MLAN Connect V<br>Connect Via<br>Accesspoint X<br>LAN X<br>Vie X | QR OK<br>QR<br>QR                                            |
| WEB Pages REST Serv                                              | vice V SWIP Client V                                         |
| Start:2021/11/09 10:20:38<br>Omline:0 00:02:08                   | Now:2021/11/09 10:22:46<br>Error:                            |

If you don't have GREEN ticks on "WEB Pages" and REST Services, please do the following:

## 2.

Login - Please log in (2). Either with user: "korro" and password: "stop" or your personal access data.

| - | Kornos¢op |                  | LOGIN | (2)            | !)<br>Login      |                |  |
|---|-----------|------------------|-------|----------------|------------------|----------------|--|
|   | User      |                  |       | CONFIGURATION  | CP ESH-MARA      | KHE36C 🕨       |  |
|   | korro     |                  |       | Larguage       | tyster.          | Sestart (      |  |
|   | Password  |                  |       | Bate Time      | Dier Interface   | Lagin          |  |
|   | rassiora  |                  |       | Alars          | Between .        | Logist         |  |
|   |           | A.L. B. B. B. B. |       | PLC .          | Updat.           | Internals      |  |
|   | 0         |                  |       | Ber Assagement | Delivery Befault | Info Calibrate |  |
|   |           |                  |       |                |                  |                |  |
|   |           |                  |       |                |                  |                |  |
|   |           |                  |       |                |                  |                |  |

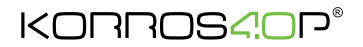

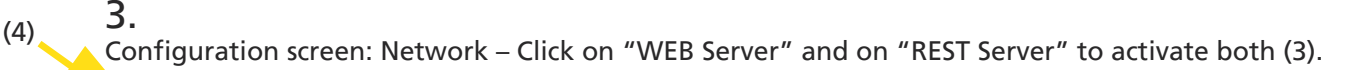

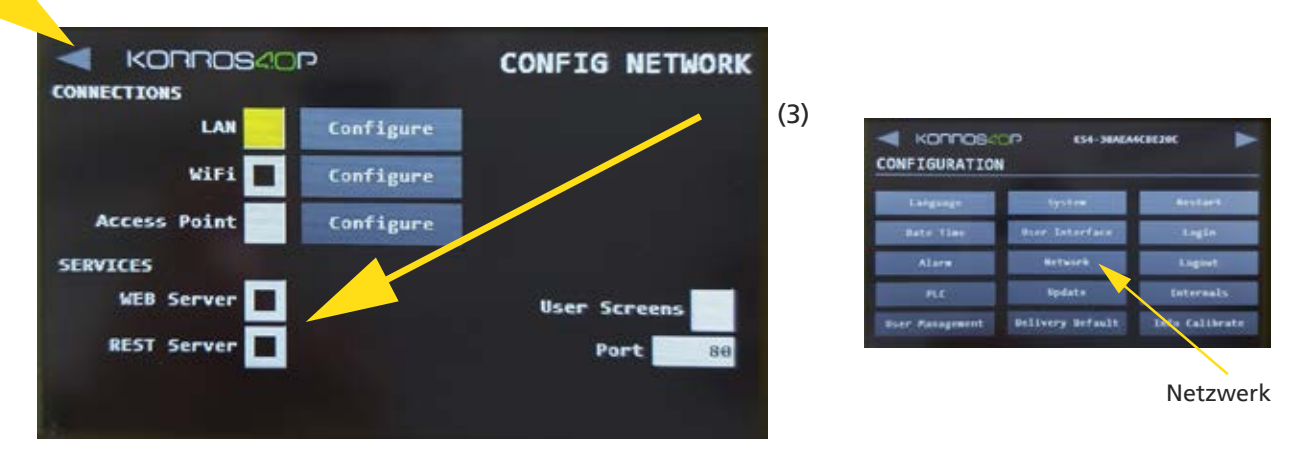

Exit the configuration using the arrow at the top left (4) and save the changes.

The KORROSTOP4.0® must now be restarted.

#### 4.

Go back to the "About Screen". A green tick must now be displayed for "WEB Pages" and "REST Services" (5).

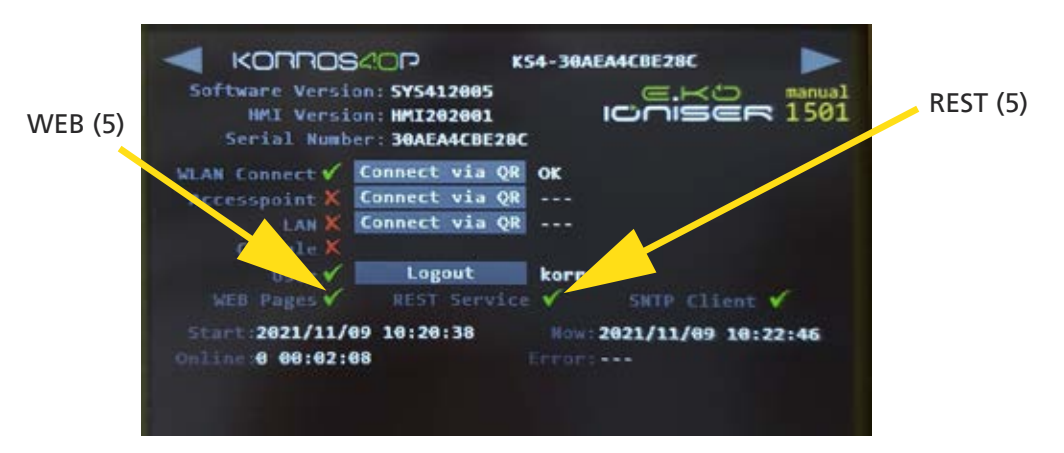

#### Download KORROSTOP4.0<sup>®</sup> documents

The entire manual for the KORROSTOP4.0® and further information For the points listed here, see the following links:

https://github.com/easymetal

Korrostop4.0<sup>®</sup> Manual: https://github.com/easymetal/Korrostop4.0-EN/wiki

About the system screen: https://github.com/easymetal/Korrostop4.0-EN/wiki/Manual-Configuration-system

Information and update files: https://github.com/easymetal/Korrostop4.0-EN

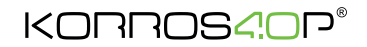

#### 5.

Klicken Sie nun in das graue Feld mit "Verb. Via QR" (10). Am Bildschirm erscheint ein QR -Code (11) und eine IP-Adresse (12).

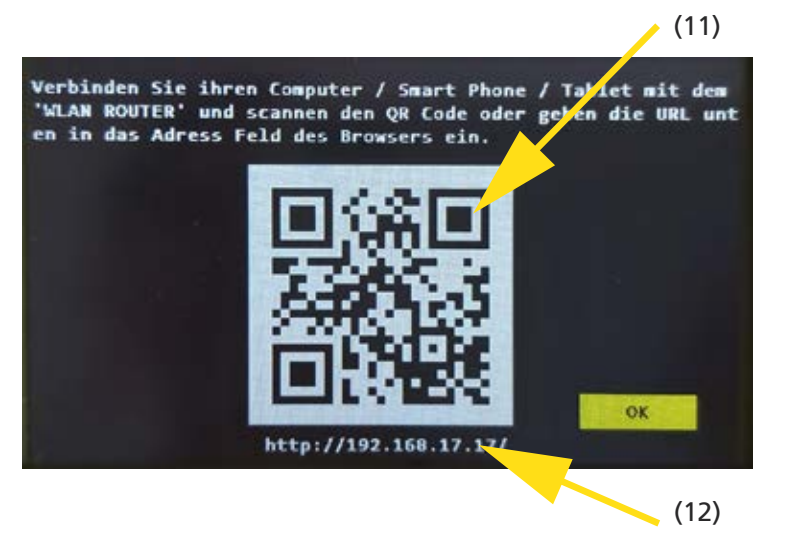

Sie können nun entweder mit einem QR-Code Scanner oder der Eingabe der IP-Adresse in Ihrem Browser die Verbindung zu Ihrem Mobilgerät herstellen.

Ihre WLAN Verbindung ist nun eingerichtet und die Abfrage kann auf Ihrem Handy oder Tablet erfolgen.